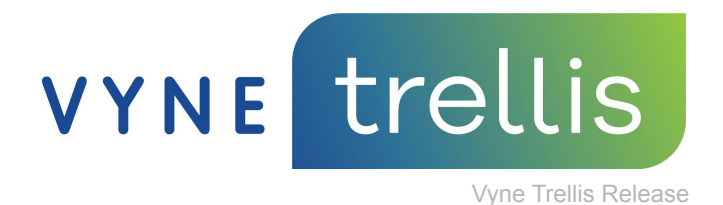

# Vyne Trellis Release Announcement

5/11/2022

### Summary

Introducing Vyne Trellis® enhanced claim grid and redesigned attachment experience, now including updated design and features.

What's new?

## **Claim Management Page Updates**

#### New Layout

- 1. Tabs are renamed from Queue/Processed to be Unsent/Sent
- 2. The Unsent Tab's Process All button is renamed to **Send All** and moved to the upper right corner
- 3. Show Hidden Claims, Update Claims, Print, Download, and Column Selector are relocated
- 4. Status Filters are located on the Column Header; when a filter or search is applied status tags display at the top of the screen

| titellie         |                                   |                    |                |                      |                            |            | sfelipe@dentalhero.com CUST ID: 9001           |
|------------------|-----------------------------------|--------------------|----------------|----------------------|----------------------------|------------|------------------------------------------------|
| trettis          | Claim Management                  |                    |                |                      |                            |            | Send All                                       |
| 88 My Practice   | Status: Ready × Subscriber: Doe × | <b>•</b>           |                |                      |                            |            |                                                |
| V Claims         | Unsent Sent                       | ₽.                 |                |                      |                            |            | Search C & L II                                |
| Claim Management |                                   |                    |                |                      |                            |            |                                                |
|                  | □ ∨ Details                       | 0 Q. Received Date | 0 Patient Name | to 🔍 Subscriber Name | 0 . Carrier                | o 🔍 Status | © Q Status Description © Q                     |
| Seconda          |                                   | 11/17/2021 2:20 PM | DOE, CHARLIE   | DOE, EDWARD          | TEST_CARRIER - DO NOT MAIL | Ready      | sfelipe@dentalhero.com CUST ID: 9001 ~         |
| Payments         |                                   | 11/17/2021 2:24 PM | DOE, CHARLIE   | DOE, EDWARD          | TEST_CARRIER - DO NOT MAIL | Ready      |                                                |
| Secure Email     |                                   | 11/17/2021 2:24 PM | DOE, CHARLIE   | DOE, EDWARD          | TEST_CARRIER - DO NOT MAIL | Ready      | 3                                              |
|                  |                                   | 11/17/2021 2:26 PM | DOE, CHARLIE   | DOE, EDWARD          | TEST_CARRIER - DO NOT MAIL | Ready      | Search 🔍 👁 🔿 🗗 🗄                               |
|                  |                                   | 11/17/2021 2:20 PM | DOE, CHARLIE   | DOE, EDWARD          | TEST_CARRIER - DO NOT MAIL | Ready      |                                                |
|                  |                                   | 11/17/2021 2:26 PM | DOE, CHARLIE   | DOE, EDWARD          | TEST_CARRIER - DO NOT MAIL | Ready      |                                                |
|                  |                                   | 11/17/2021 2:26 PM | DOE, CHARLIE   | DOE, EDWARD          | TEST_CARRIER - DO NOT MAIL | Ready      |                                                |
|                  |                                   | 11/17/2021 2:26 PM | DOE, CHARLIE   | DOE, EDWARD          | TEST_CARRIER - DO NOT MAIL | Ready      |                                                |
|                  |                                   | 11/17/2021 2:26 PM | DOE, JANET     | DOE, JAMES           | TEST_CARRIER - DO NOT MAIL | Ready      |                                                |
|                  |                                   | 11/17/2021 2:26 PM | DOE, JANET     | DOE, JAMES           | TEST_CARRIER - DO NOT MAIL | Ready      |                                                |
|                  |                                   | 11/17/2021 2:26 PM | DOE, JANET     | DOE, JEROME          | BEARSKIN HEALTH CLINIC     | Ready      |                                                |
| 4 More Solutions |                                   | 11/17/2021 2:20 PM | DOE, JANET     | DOE, JEROME          | BEARSKIN HEALTH CLINIC     | Ready      |                                                |
| ? em More        |                                   |                    |                |                      |                            |            | © 2022 Napa EA/MEDK, LLC. All rights reserved. |

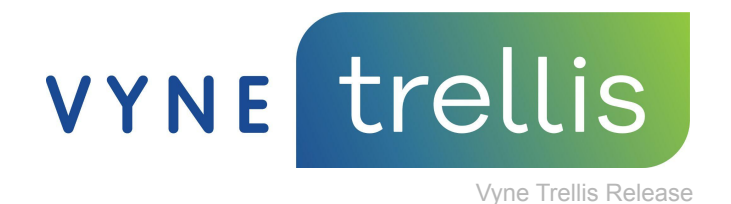

5. Columns offer the option to Select | Reorder Columns in the Column Selector modal and now includes a **Reset** and **Apply** option, reducing accidental clicks to Reset columns.

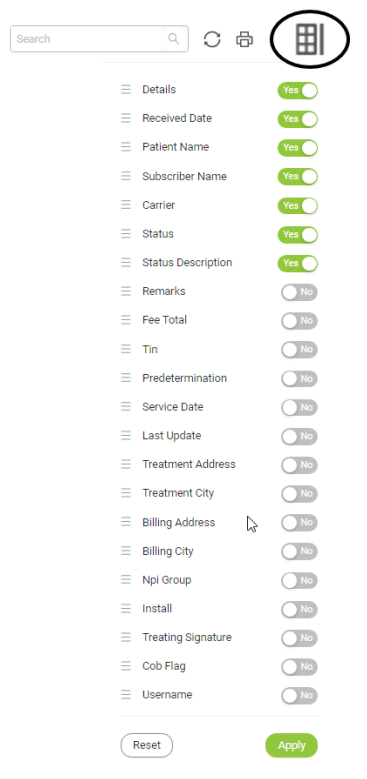

# **Claim Grid Updates**

- 1. Clickable Rows (Removal of the View button on each row)
- 2. Filters by rows no longer automatically reset after clicking either Save or Resend
- 3. Action Column updated with a Select All box instead of the word Actions as text
- 4. New Actions added: Hold and Release offer user-initiated claim holds for claims that are Unsent until they choose to release the hold; claims will not be submitted when clicking Send All. The status of Hold will be displayed in the Status Column if a claim is on Hold in the Unsent Tab

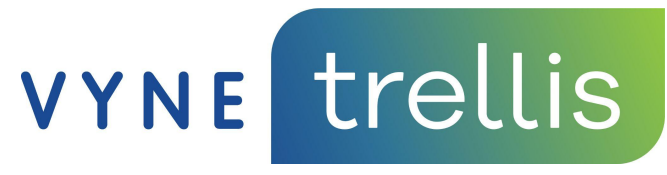

Vyne Trellis Release

| Trellis<br>B My Practice | Claim Management      |
|--------------------------|-----------------------|
| r Claims                 |                       |
| Claim Management         | Unsent Sent           |
| Claim Search             | □ ·     Details       |
| Settings                 | Send                  |
| P Eligibility            | L Delete              |
| 🗔 Payments               | Release               |
| Secure Email             | Ignore Attachment Req |

5. Status - In Queue was updated to be Ready

| Carrier                    | Status  | \$ Q |
|----------------------------|---------|------|
| TEST_CARRIER - DO NOT MAIL | ⊘ Ready |      |
| TEST_CARRIER - DO NOT MAIL | ⊘ Ready |      |
| TEST_CARRIER - DO NOT MAIL | ⊘ Ready |      |

# **Claim Details Layout Updates**

The claim modal was replaced with a full-page, giving more screen space. Updates on the page include:

- 1. Status Badge at the top next to the patient name to indicate the status
- 2. Tabs are relocated to the top of the screen
- 3. Error Badges display on the tabs with missing or invalid information
- 4. If more than one field is missing/invalid, a user will see all validation errors when they open the page (instead of one at a time)

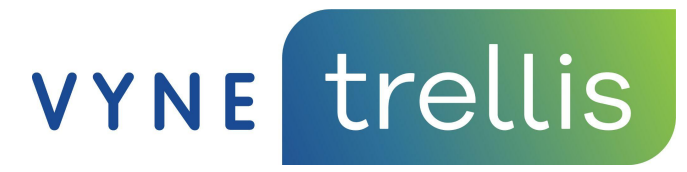

Vyne Trellis Release

| trollie                              |                                                                                                    | sfelipe@dentalhero.com CUSTID: 9001 ~          |
|--------------------------------------|----------------------------------------------------------------------------------------------------|------------------------------------------------|
| trettis                              | () Beck                                                                                                    | Save and Close Send Claim                      |
| 88 My Practice                       | DOE, SAMANTHA 💿 Ready 🤳                                                                                                    |                                                |
| 🔊 Claims 🛛 🔁                         |                                                                                                    |                                                |
| Claim Management                     | Status Patient Info Procedures Provider Attachments                                                                                                    | @ X                                            |
| Claim Search                         | (•) Ready                                                                                                    |                                                |
| Settings                             | 01/12/2022 12:59 PM<br>Clemin is in Cueue and is ready to be processed.                                                                                                    |                                                |
| Eligibility                          | Status Description                                                                                                    |                                                |
| Payments                             | Failed Valdston Subscriber ID                                                                                                    |                                                |
| Secure Email                         | Hold     On/11/2022 4:23 PM     This clum has been placed on hold and will not be sent until it has been released.     To release this clam, click "Actions" and "Release".                                                                                                    |                                                |
|                                      | Televisian     Televisian     Transaction     Transaction     Transaction     Televisian     Televisian |                                                |
|                                      | to Toolean     thirthouse and is ready to be processed.                                                                                                    |                                                |
|                                      | fur Influess<br>117,77,221.201 FM<br>Claum to cumptify leng processed. Check back later for status updates.                                                                                                    |                                                |
|                                      | Received 11/17/2021 201 PM                                                                                                    |                                                |
| More Solutions<br>to meet your goals |                                                                                                    | © 2022 Neps EA/MEDX, LLC, All rights reserved. |
|                                      |                                                                                                    |                                                |

## **Claim Details Tab Updates**

- 1. Status Tab Displays the most recent status of the claim to the oldest
- 2. The "Where's my Claim" tracker is removed from the view
- 3. Tabs have updated design

| 0         | Back                                                                                                    |
|-----------|----------------------------------------------------------------------------------------------------|
| DC        | DE, SAMANTHA 📀 Ready                                                                                                    |
|           |                                                                                                    |
| Stat      | us Patient Info 🕕 Procedures Provider Attachments                                                                                            |
| $\oslash$ | Ready                                                                                                    |
| $\sim$    | 01/12/2022 12:59 PM                                                                                                    |
|           | Claim is in Queue and is ready to be processed.                                                                                              |
|           | Status Description                                                                                                    |
|           | Failed Validation: Subscriber ID                                                                                                    |
| Δ         | Hold                                                                                                    |
|           | 01/11/2022 4:22 PM                                                                                                    |
|           | This claim has been placed on hold and will not be sent until it has been released.<br>To release this claim, click "Actions" and "Release". |
|           | Failed Validation                                                                                                    |
| e         | 11/17/2021 2:01 PM                                                                                                    |
|           | Claim has one or more errors, claim can be deleted or resolved prior to processing.                                                          |
| Ø         | In Queue                                                                                                    |
|           | 11/17/2021 2:01 PM                                                                                                    |
|           | Claim is in Queue and is ready to be processed.                                                                                              |
| 4         | In Process                                                                                                    |
|           | 11/17/2021 2:01 PM<br>Claim is currently being processed. Check back later for status updates.                                               |
|           |                                                                                                    |
| ⊳         | Received                                                                                                    |
|           | 11/17/2021 2.01 PW                                                                                                    |

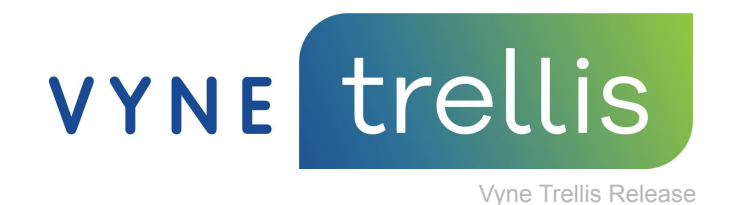

### **Attachment Updates**

Note: Attachments that do not have an electronic route cannot be sent (or even added).

- If a carrier is unknown, the user is required to select an attachment carrier. This
  eliminates the removal of attachments for non-supported electronic attachment carriers.
  If no electronic route is available, the user will see a message indicating that they are
  unable to add an attachment to the claim.
- 2. When resubmitting a claim, a user may choose to reuse the images included in the original claim and attachment with the resubmission.
- 3. A printer-friendly view of the attachment, with all included details, is now available.
- 4. The Narrative field is now included and can be used to directly type into.
- 5. File Upload now includes a new 'Drag and Drop' method to simplify uploading images.

|                                                                                                    |                                                          |                                        | Attachments                                          |                              |                                    |                                                                                                    |
|----------------------------------------------------------------------------------------------------|----------------------------------------------------------|----------------------------------------|------------------------------------------------------|------------------------------|------------------------------------|----------------------------------------------------------------------------------------------------|
| Please Select a Carrier                                                                                                    |                                                          |                                        |                                                      |                              |                                    |                                                                                                    |
|                                                                                                    |                                                          |                                        | Sent Attachment                                      | Date                         | Time                               |                                                                                                    |
| To submit an attachment with this claim, select the carrier from the drop-down below. If the car                                                                                                    | rrier is not listed, then no electronic connection is av | ailable for attachments.               | NEA#253049848                                        | 03/09/2022                   | 09:54 AM                           |                                                                                                    |
| Carrier<br>Dental Ins. Co.                                                                                                    |                                                          |                                        |                                                      |                              | Create New Atta                    | hment for this Claim                                                                                                    |
| AARP - AARP1                                                                                                    |                                                          |                                        |                                                      |                              | Do you need to<br>relect if you wa | resubmit this claim and want to include an attachment? If :<br>of to include the initial attachment's context in the new |
| ACCESS DENTAL PLAN - CA - TLZ17                                                                                                    |                                                          |                                        |                                                      |                              | attachment for                     | your resubmitted claim, then click Continue                                                                              |
| ACS BENEFIT SOLUTIONS - 61474                                                                                                    |                                                          |                                        |                                                      |                              | Include the                        | content from your last attachment                                                                                        |
| ADVANTAGE DENTAL - 93524                                                                                                    |                                                          |                                        |                                                      |                              |                                    |                                                                                                    |
| ADVANTICA - 43168                                                                                                    |                                                          |                                        |                                                      |                              |                                    | Continu                                                                                                    |
| AETNA - 60054                                                                                                    |                                                          |                                        |                                                      |                              |                                    |                                                                                                    |
| AETNA DMO - 68246                                                                                                    |                                                          |                                        |                                                      |                              |                                    |                                                                                                    |
| ALTUS DENTAL - 50503                                                                                                    |                                                          |                                        |                                                      |                              |                                    | _ ◎ 品 ※                                                                                                    |
| terson, Tessa 🕜<br>Patient Info Procedures Provider 😑 Attachments                                                                                                    |                                                          |                                        |                                                      |                              |                                    | NEA#253 ① Print Attachment                                                                                               |
| terson, Tessa (7)<br>Patient Info Procedures Provider (8)<br>Attachment                                                                                                    |                                                          | •                                      |                                                      |                              | New Att                            | NEA#253 ⑦<br>Print Attachment                                                                                            |
| terson, Tessa ⑦<br>Patient Info Procedures Provider • Attachments<br>Attachment<br>Ided Images                                                                                                    | Instal Screeu Cartury                                    | Narrative                              |                                                      |                              | New Att                            | NEAF253 (*)<br>Print Attachment<br>schment - NEAF (*)<br>0 / 2003 Cheasters                                              |
| Attachment Ided Images Freen Capture File Upload Keyboard Capture                                                                                                    | Instal Sores, Casture                                    | Aarrative<br>Diagnostic or descriptive | information supporting the patient's treatm          | ent plan, insurance claim an | New Att                            | NEAF253 ① Print Attachment schment - NEA# ⑦ 0/2000 Cheasters                                                             |
| Attachment Ided Images Teen Capture File Upload Keyboard Capture                                                                                                    | Install Science, Cantore                                 | Narrative<br>Diagnostic or descriptive | information supporting the patient's treatm          | ent plan, insurance claim an | New Att                            | NEAF253 ①<br>Print Attachment<br>achment - NEAF ①                                                                        |
| terson, Tessa ()<br>Patient Info Procedures Provider () Attachments<br>Attachment<br>Ided Images<br>Treen Capture () File Upload (Keyboard Capture)<br>Twentwet Worp Type ()                                                                                                    | Instal Scienc Canace                                     | Aurrative<br>Diagnostic or descriptive | information supporting the patient's treatm          | ent plan, insurance claim ar | New Att                            | NEAF253 ① Print Attachment Attachment O/ 2009 Cheadres                                                                   |
| terson, Tessa ()<br>Patient Info Procedures Provider () Attachments<br>Attachment<br>uded Images<br>reem Capture () File Upload () Keyboard Capture<br>Termination () Keyboard Capture ()<br>The Upload () () () () () () () () () () () () ()                                                                                                    | Install Society Canture                                  | Aarrative                              | information supporting the patient's treatm          | ent plan, insurance claim an | New Att                            | NEAF253 ① Print Attachment NEA# ① / 2000 Cheasters                                                                       |
| Attachment  Attachment  Ided Images  Feen Capture  File Upload  Keyboard Capture  File Upload  File Upload File Upload File Upload File Upl | Instal Sores: Casture                                    | Narrative<br>Diagnostic or descriptive | information supporting the patient's treatm          | ent plan, insurance claim an | New Alt                            | NEAr253 ① Print Attachment schment - NEA# ⑦ 0/2000 Characters                                                            |
| eerson, Tessa ()<br>Patient Info Procedures Provider () Attachments<br>Attachment<br>ded Images<br>reen Capture () File Upload () Keyboard Capture<br>Teaming Tege Type () () () () () () () () () () () () ()                                                                                                    | Install Scene, Canadae<br>E.B. Renov                     | Aarrative<br>Diagnostic or descriptive | information supporting the patient's treatme         | ent plan, insurance claim an | New All                            | NEAF253 ① Print Attachment Attachment O/ 2009 Characters                                                                 |
| Attachments  Attachment  Attachment  Attac | Intel Screen Caster                                      | Aarrative<br>Diagnostic or descriptive | information supporting the patient's treatm          | ent plan, insurance claim an | New Att                            | NEA#253 ① Frint Attachment Chartert - NEA# ① / 2000 Characters                                                           |
| terson, Tessa ()<br>Patient Info Procedures Provider () Attachments<br>Attachment<br>uded Images<br>reen Capture () File Upload () Keyboard Capture<br>Termont () File Upload () () () () () () () () () () () () ()                                                                                                    | Instal Scienc Centure                                    | Attachment Remii/rem                   | information supporting the patient's treatm          | ert plan, insurance claim an | New Att                            | NEAF253 (*)<br>Print Attachment<br>schment - NEAF (*)<br>0/2000 Cheacters<br>0/2000 Cheacters                            |
| terson, Tessa ()<br>Patient Info<br>Attachment<br>Joded Images<br>reen Capture ()<br>File Upload ()<br>Keyboard Capture<br>File Upload *<br>File Upload *<br>File Upload *                                                                                                    | Install Soress Cassure                                   | Attachment Requiren                    | information supporting the patient's treatm<br>nemts | ent plan, insurance claim an | New All                            | NEAF253 (*)<br>Print Atlachment<br>of 2000 Cheasters<br>Jacobs (*)                                                       |

The information provided herein is for informational and training purposes only. This information is not intended to be exhaustive, may be dated or need updating in the future and does not guarantee any specific outcomes..